## Подготовка 3D-моделей к 3D-печати в T-FLEX CAD 17

Полина Гончарова

Система T-FLEX CAD 17 поддерживает экспорт 3D-моделей во все используемые форматы, в том числе и сеточные. В статье описывается, как максимально эффективно использовать возможности системы для подготовки и экспорта модели в STL-формат для 3D-печати.

## T.FLEX CAD 17

Конструкторская система T-FLEX CAD позволяет не только создавать 3D-модели любой сложности, но и подготавливать их к 3D-печати. Причем все необходимые для этого инструменты есть и в Учебной версии T-FLEX CAD. Начиная со сборки 17.0.55.0 диалог параметров экспорта в полигональные сеточные форматы стал немодальным, так что теперь появилась возможность осуществлять навигацию по модели при задании параметров экспорта. Кроме того, стало возможно отображение сетки треугольников перед сохранением в сеточные форматы и перезадание пути сохранения файла.

В связи с этим мы решили подробно рассказать, как воспользоваться всеми возможностями экспорта T-FLEX CAD 17 в сеточные форматы, чтобы максимально эффективно под-

30

готовить вашу модель к 3D-печати.

Перед тем как начать описание подготовки модели к печати, скажем пару слов о процессах, которые предшествуют моделированию. Первоначально ставятся задачи, которые будет решать прототип. Далее определяется технология печати, а также характеристики оборудования и используемого материала. От этих параметров будет зависеть дальнейшая подготовка 3D-модели к печати или создание модели с нуля. Выбор оборудования и материала также позволит определить максимальный размер прототипа и стоимость печати.

Для того чтобы получить напечатанную модель высокого качества, необходимо все возможные дефекты предотвратить еще на этапе проектирования. Существует также еще ряд особенностей моделирования, который зависит от выбранной технологии печати. С этими особенностями необходимо более подробно ознакомиться перед началом процесса моделирования. Их разнообразие настолько обширно, что ознакомление с ними заслуживает отдельной статьи.

Порядок подготовки к 3D-печати рассмотрим на примере реального объекта — парового пистолета, модель которого была разработана компанией «Центр прототипирования и дизайна МГТУ «МАМИ» по заказу VDAshop. На рис. 1 изо-

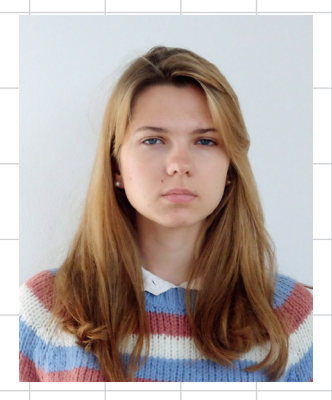

Полина Гончарова, специалист отдела маркетинга, ЗАО «Топ Системы»

бражен рендер 3D-модели, созданный в T-FLEX CAD.

#### Проверка моделей в T-FLEX CAD

Перед выполнением экспорта готовую модель необходимо проверить. Сделать это можно при помощи команды *Проверка модели*, которая находится во вкладке *Анализ*. Данная команда предназначена для проведения диагностики выбранного тела на предмет ошибок в его гео-

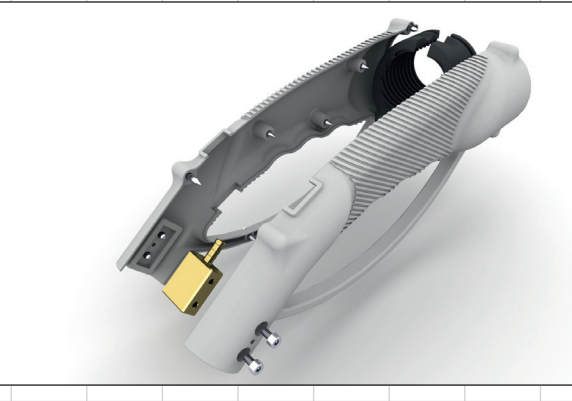

Рис. 1. Рендер модели парового пистолета

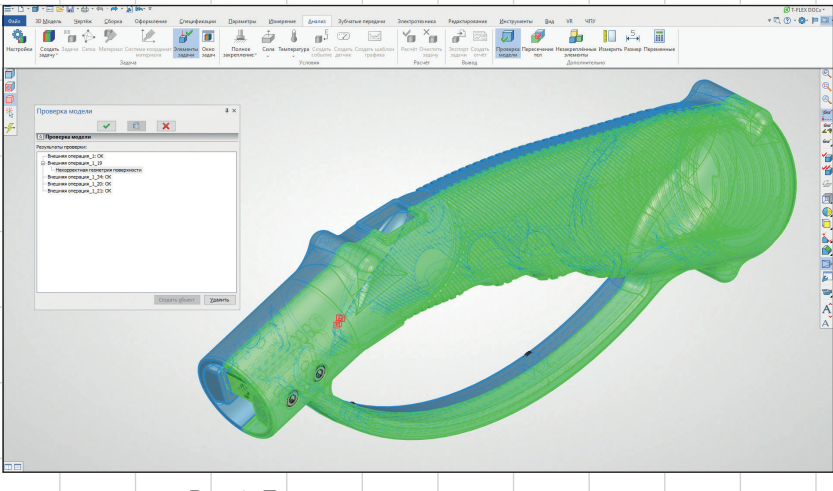

Рис. 2. Проверка модели парового пистолета

метрии, которые могут повлечь за собой дефекты при экспорте в нужный формат и, как следствие, 3D-печати. Такие ошибки могут появиться еще в процессе создания 3D-модели, поскольку автоматически производится только локальная проверка. На полную же проверку, в зависимости от сложности модели, может понадобиться некоторое время.

На рис. 2 видно, что команда нашла ошибку в операции. Без ее устранения не рекомендуется продолжать экспорт модели.

При экспорте в сеточную геометрию могут возникать следующие типы ошибок:

• зазоры являются самой распространенной ошибкой. Они возникают, когда соседние треугольники не имеют двух общих вершин, вследствие чего в сетке некоторые из них могут исчезнуть (рис. 3). Часто такие ошибки появляются из-за неаккуратности создания 3D-модели: остаются необрезанные поверхности, не выполняются сшивка поверхностей или булевы операции. Если не устранить эту ошибку, то модель будет распечатана некорректно. Представьте, что модель необходимо опустить в воду. Так вот: модель можно отправлять на печать только в случае, если вода не просочится с ее поверхности внутрь;

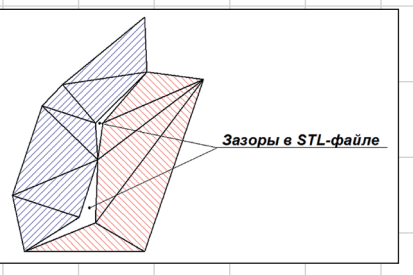

Рис. 3. Зазоры, возникающие между треугольниками сетки

пересечение треугольников возникает, когда две поверхности перекрываются или пересекаются между собой (рис. 4). Такую ошибку можно распознать по зигзагообразной форме на поверхности модели. Пересечение треугольников может привести к неконтролируемому нанесению материала в проблемной зоне, а также забивке сопла или другого наносящего ма-

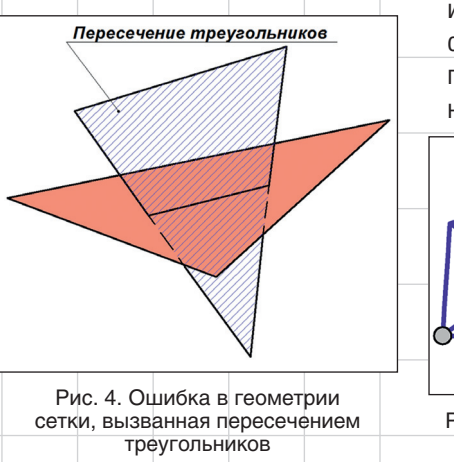

териал инструмента (головки печати, форсунка);

 перевернутые нормали. Каждый треугольник имеет вектор нормали, который направлен к внешней поверхности модели. Он служит для указания принтеру направления, в котором необходимо добавлять материал. Если нормаль направлена в противоположную сторону, то это может привести к ошибке в работе принтера, так как он не сможет распознать внутреннюю и внешнюю поверхности модели.

Вырождение треугольников является еще одной причиной, по которой могут возникать ошибки печати. Такие треугольники не имеют нормали изза нарушений в построении формы. Существует два основных типа вырождения треугольников:

• геометрическое вырождение возникает, когда все стороны коллинеарны, а вершины различны (рис. 5). Такие треугольники содержат неявную топологическую

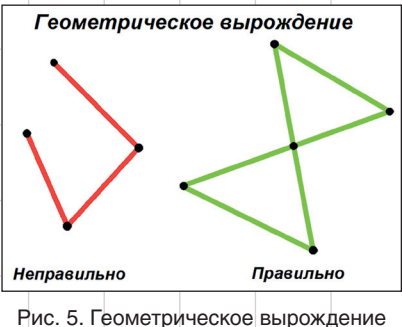

Рис. 5. Геометрическое вырождение ячеек сетки

информацию о связи поверхностей, но при отсутствии нормали принтер может распознавать ее неправильно.

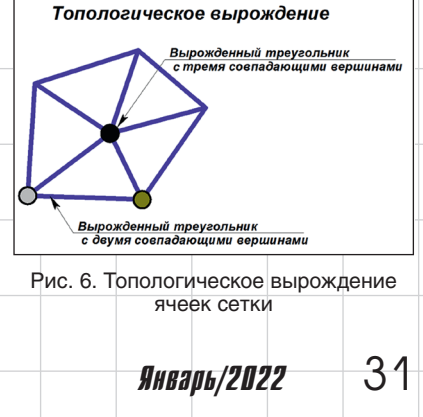

| M                                                                                                    | $\langle \rangle$                                                                                            | 2       | ZI)                              |                                        | 7                                | 1                                   | 1               |                         | <b>∮</b> ≁ <b>≬</b> |                                   | <                                                                              | []→[]                                                                       | 4                                                          | ſ                                                                                                    | R                                                                                                  | <b>1</b> र                                                                                  |                           |        |
|----------------------------------------------------------------------------------------------------|----------------------------------------------------------------------------------------------------|---------|----------------------------------|----------------------------------------|----------------------------------|-------------------------------------|-----------------|-------------------------|---------------------|-----------------------------------|--------------------------------------------------------------------------------|-----------------------------------------------------------------------------|------------------------------------------------------------|----------------------------------------------------------------------------------------------------|----------------------------------------------------------------------------------------------------|---------------------------------------------------------------------------------------------|---------------------------|--------|
| Мостик Переходная Линейчатая Продолжение Поверхность Заполнение Сшивка Разделение Удаление Отделение Замена Изменение Перемещение Расширение |                                                                                                    |         |                                  |                                        |                                  |                                     |                 |                         |                     |                                   |                                                                                |                                                                             |                                                            |                                                                                                    |                                                                                                    |                                                                                             |                           |        |
| поверхность поверхность по закону смещения области граней граней граней граней граней граней поверхности<br>Операции                         |                                                                                                    |         |                                  |                                        |                                  |                                     |                 |                         |                     |                                   |                                                                                |                                                                             |                                                            |                                                                                                    |                                                                                                    |                                                                                             |                           |        |
|                                                                                                    |                                                                                                    |         |                                  |                                        |                                  |                                     |                 |                         |                     |                                   |                                                                                |                                                                             |                                                            |                                                                                                    |                                                                                                    |                                                                                             |                           |        |
|                                                                                                    |                                                                                                    |         |                                  | Рис.                                   | 7. Гру                           | па инст                             | румен           | тов дл                  | я раб               | оты с                             | повер                                                                          | охнос                                                                       | тями                                                       |                                                                                                    |                                                                                                    |                                                                                             |                           |        |
| Исправить модель помогут специ                                                                                                    |                                                                                                    |         |                                  |                                        |                                  |                                     |                 |                         |                     |                                   |                                                                                |                                                                             |                                                            |                                                                                                    |                                                                                                    |                                                                                             |                           |        |
| Параметры импорта Parasolid X                                                                                                    |                                                                                                    |         | `aı                              | альные инструменты вкладки Поверх-     |                                  |                                     |                 | -                       |                     |                                   |                                                                                |                                                                             |                                                            |                                                                                                    |                                                                                                    |                                                                                             |                           |        |
| Тип <u>и</u> мпорта                                                                                                    |                                                                                                    |         | H                                | о <i>сти</i> Т-F                       | LEX C                            | AD (ри                              | ıc. 7).         |                         |                     |                                   | PDF (1.pdf)<br>Cogniar sheetpor<br>Systems                                     | ных документов Adol                                                         | e AutoCAD<br>Copuser A                                     | (*dog)<br>oryxelertea circresies AutoCAD<br>i Autodesk                                                                                    | AutoCAD DOF (".def)<br>Teccroswik (popular gan ofe<br>counterium Autodock                          | иена маделями                                                                               |                           |        |
| Автоматически Сборка                                                                                                    |                                                                                                    |         |                                  | Зачасту                                | ю оши                            | ібки вс                             | зника           | ают пр                  | ои им               | -                                 | AutoCAD DOB (*2<br>Aptor wash gapta<br>Attemption optimizer                    | ela)<br>II Ana oficiena rpaĝoro<br>na Autodesk<br>X CAD ("Jord)             | econar Meradali                                            | Windows Metalos ("Levit)<br>Metafile – pocuspennish dopstat<br>I is poctposoli rpadusos a Windows<br>nai Ges nessaganasis novadi ("Levit) | Windows MetaFile - dopra<br>pactposeli rpodence s Wind                                             | r sexropmoă u<br>lons                                                                       |                           |        |
|                                                                                                    |                                                                                                    |         | П                                | DDTe 3D-                               | модел                            | ей из с                             | маоф            | атов д                  | מעראמ               | x                                 | окстенна Т-РЦЕХО<br>3D документна<br>Пр Рагазові (*x,0)                        | an rpagawaccasa gan<br>AD                                                   | Cartenau                                                   | по облавна графическиот денчили<br>1-PLEX CAD с удалением невидилы.<br>7 ж.b)                                                             | STEP (*.stp. *.step)                                                                               |                                                                                             |                           |        |
| O Ha                                                                                                    | О ∐абор тел                                                                                                  |         |                                  | C                                      | АПР всл                          | елстви                              | е неак          | курат                   | ного (              | созла                             |                                                                                | Текстсений форм<br>геонетрического<br>МОЕS (*Jgs. *Jge0)<br>Формат для обма | е неделей хара<br>мадялирования Рага<br>на теометрическими | abid ACS (*.ast<br>Deputer to<br>Deputer to                                                                                               | і формат модалой адра<br>ческого модалирования Parasolid<br>(.*.ab)<br>идалей адра геометрического | Осриат для обнова донны<br>ПСЭ<br>Осриат для обнова гесне                                   | прическими и              |        |
| Одно тело                                                                                                    |                                                                                                    |         | н                                |                                        | лных с                           | Найпоя                              | а ипи           | нару                    | пени                | я                                 | Длятанов<br>РВС (*.prs)<br>Формат данных т<br>геометрике для ви                | ардотальной и саточ<br>почения в файлы PD                                   | wegenwoo<br>Woli                                           | appear ACS                                                                                                    | TELEDACIONICIANE ARAMAN                                                                            |                                                                                             |                           |        |
| Импортировать объекты                                                                                                    |                                                                                                    |         |                                  | авил 3Г                                | )_моле                           | пипова                              | ания            | Лпа пг                  | телот               |                                   | 3D документы с сето<br>АнтоСАО DX9 3D /<br>Текстовий форм.<br>Деновала сталба- | чной (полигональ<br>leceted (".def)<br>п для общена графич<br>на Autodeck   | economi (Carl)                                             | писания ноделей для 10 печати.<br>Пала 200 геодина                                                                                        | 000 (*.060)<br>Формат списания 30 граф                                                             | 1954                                                                                        |                           |        |
|                                                                                                    | <ul> <li>✓ <u>Т</u>вёрдые тела</li> <li>✓ <u>Л</u>истовые тела</li> <li>✓ <u>П</u>роволочные тела</li> </ul> |         |                                  |                                        |                                  | л возг                              |                 |                         |                     | бисл                              | <b>,</b>                                                                       | VRML 2.0 Corell<br>Opposer checane                                          | 3D rpadoson                                                | PLY Cabl                                                                                                    | сисания 30 прафики                                                                                 | Di POF (* pdf)<br>dopset snertporess attri<br>rpedvooi. Roageporest i                       | Mentes c 3D<br>Hemiliaged |        |
| √л                                                                                                    |                                                                                                    |         |                                  |                                        | лащени<br>цибок с                |                                     |                 |                         | подс                |                                   |                                                                                | POV-Ray (".pov)                                                             | орнат 30 графика.<br>мизирио                               | Copen Inve                                                                                                    | е<br>писания 10 прафиков. Поддерживает<br>«<br>иtor (134)                                          | г Вориат для общена данны<br>округат для общена данны<br>системы Rhine                      | ан ыздалай                |        |
|                                                                                                    |                                                                                                    |         |                                  |                                        |                                  | ущест                               |                 | ециал<br>род б          | ібная               | пци                               | Я                                                                              | POV-Ray<br>SNF (*:3vel)<br>Cognete checkers                                 | uniganeli gen 10 neva                                      | ns. Cab                                                                                                    | г сцяны T-REX CAD (*2024)<br>писания 10 графики системы T-RE                                       | строитильной индустрии<br>Строитильной индустрии<br>ССТР (*-96)<br>Формат альновныя 30 еден | u sugaral.                |        |
|                                                                                                    | Обновить состав изделия     Добавить записи о телах                                                          |         |                                  |                                        | ечение і                         | иодели                              | <i>1</i> , KUTU | рая о                   | удетт               | рове                              | -                                                                              | СТ (*.нсt)<br>Формат файла са<br>Растровые изображе                         | cresses Euler                                              |                                                                                                    |                                                                                                    |                                                                                             |                           |        |
|                                                                                                    |                                                                                                    |         |                                  | ps                                     | ть и леч                         | ить ге                              | ометри          | ЮВП                     | роцес               | се им                             | Ţ                                                                              | Coperar pactpase                                                            | ð rpaðana Windows                                          | PEG (* jp)<br>Oopwarp<br>Experts Or                                                                                                    | a "də+qə)<br>nə paşərər yaqlarına Joint Photographi<br>nəp<br>140                                  | ic BNS (".pog)<br>Oopwar pactposek rpadom<br>notepa                                         | и со скапнем без          |        |
|                                                                                                    |                                                                                                    |         |                                  | П                                      | орта (ри                         | c. 8). B                            | учебн           | ои ве                   | рсии І              | -FLEX                             | X L                                                                            | Copuer pacrpose                                                             | А графика                                                  | Copust p                                                                                                    | астровой прафики для полиграфии                                                                    |                                                                                             |                           |        |
| Проверка твердотельной геометрии                                                                                                    |                                                                                                    |         | C                                | САД возможен импорт моделеи в фор-     |                                  |                                     |                 |                         | +                   | Рис. 10. Диалоговое окно экспорта |                                                                                |                                                                             |                                                            |                                                                                                    |                                                                                                    |                                                                                             |                           |        |
|                                                                                                    |                                                                                                    |         | M                                | мате STEP; лечение будет осуществлять- |                                  |                                     |                 | -                       | T-FLEX CAD          |                                   |                                                                                |                                                                             |                                                            |                                                                                                    |                                                                                                    |                                                                                             |                           |        |
| Цуть сохранения результата:<br>C:\Users\Public\Documents\                                                                                    |                                                                                                    |         | C9                               | ся по умолчанию, без необходимости     |                                  |                                     |                 |                         | Λ                   | Напомним, что бесплатная Учебная  |                                                                                |                                                                             |                                                            |                                                                                                    |                                                                                                    |                                                                                             |                           |        |
|                                                                                                    |                                                                                                    |         |                                  |                                        | l n                              | останов                             | зки спе         | ециалы                  | ного (              | рлага                             |                                                                                | В                                                                           | ерсия                                                      | П03                                                                                                    | воля                                                                                               | эт экспо                                                                                    | ортиров                   | ать в  |
|                                                                                                    |                                                                                                    | 0       | к                                | Отмена                                 |                                  | Теперь                              | возы            | ием др                  | ругую               | о мод                             | ель і                                                                          | / C                                                                         | еточн                                                      | ыe ф                                                                                                    | оорма                                                                                              | ты (STL                                                                                     | , VRML                    | OBJ,   |
|                                                                                                    |                                                                                                    |         |                                  |                                        | та                               | кже по                              | пробу           | ем про                  | овест               | и про                             | верк                                                                           | y P                                                                         | LY, 3                                                      | D P D                                                                                                    | DF, X                                                                                              | 3D, U3E                                                                                     | )). Наиб                  | более  |
| Рис. 8. Диалог импорта моделей<br>из других форматов                                                                                         |                                                                                                    | оделей  | Μ                                | одели (                                | рис. 9)                          | ).                                  | _               |                         |                     | р                                 | аспро                                                                          | остр                                                                        | аненн                                                      | ым фо                                                                                                    | рматом                                                                                             | 1 для                                                                                       |                           |        |
|                                                                                                    |                                                                                                    |         | Команда не нашла ошибок, эта де- |                                        |                                  |                                     | - 3             | 3D-печати является STL. |                     |                                   |                                                                                |                                                                             |                                                            |                                                                                                    |                                                                                                    |                                                                                             |                           |        |
| • топологическое вырождение возни-                                                                                                    |                                                                                                    |         |                                  | и- та                                  | таль может быть экспортирована в |                                     |                 |                         | в                   | При подготовке модели к печати    |                                                                                |                                                                             |                                                            |                                                                                                    |                                                                                                    |                                                                                             |                           |        |
| кает при совпадении двух или более                                                                                                    |                                                                                                    |         |                                  |                                        | ee S <sup>-</sup>                | STL и другие сетки без дополнитель- |                 |                         |                     | - V.                              | удобнее и быстрее использовать для                                             |                                                                             |                                                            |                                                                                                    |                                                                                                    |                                                                                             |                           |        |
| верц                                                                                                    | ин тре\                                                                                                    | /ГОЛЬНІ | иков (ри                         | 1c. 6). OI                             |                                  | ых испр                             | авлен           | ий.                     |                     |                                   |                                                                                | 3                                                                           | D-печ                                                      | ати о                                                                                                    | специ                                                                                              | альную                                                                                      | команд                    | у, ко- |

кает при совпадении двух или оолее вершин треугольников (рис. 6). Оно не влияет на другие треугольники, но перед печатью его также необходимо исправить, поскольку это может привести к сбою программы печати.

Экспорт в STL T-FLEX CAD позволяет экспортировать 3D-модели во все необходимые форматы файлов (рис. 10).

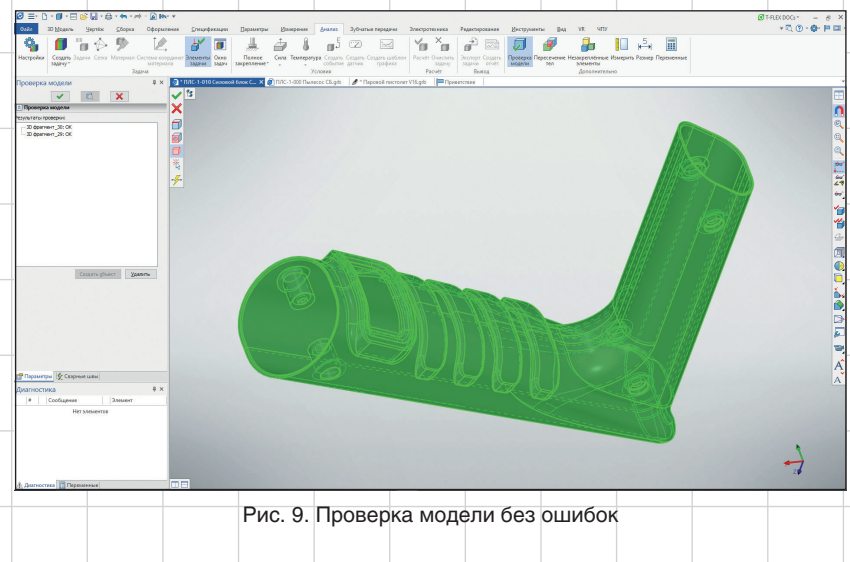

Система предложит сохранить файл в выбранном формате, после чего откроется окно параметров экспорта и включится динамический просмотр сетки 3D-модели (рис. 12).

торая автоматически сохранит файл в

формате STL (рис. 11).

Разберем более подробно параметры в диалоговом окне экспорта:

- Запаковать в архив сокращает объем полученного файла и позволяет хранить в одном файле все необходимые данные. Например, можно передать выгруженные детали и сборочные единицы в виде архива на печать;
- Отдельный файл для каждого тела. Для каждого тела в сборке будет создан отдельный сеточный файл. В ином случае модель, пусть даже и состоящая из нескольких деталей

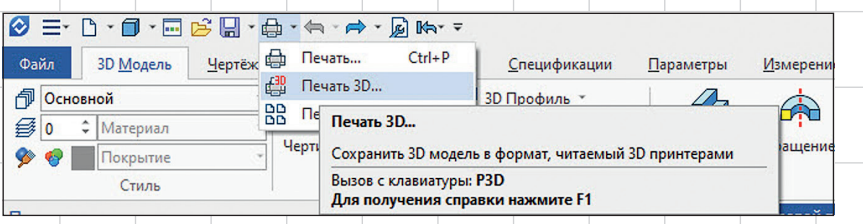

Рис. 11. Команда *Печать 3D* 

и сборочных единиц, будет сохранена в общий файл. На рис. 13 изображена STL-модель с общей сеткой для всех элементов в модели. На этом же примере можно увидеть грубое исполнение сетки;

- Типы файла:
  - двоичный (с поддержкой цвета) бинарный формат с поддержкой цвета. Тела хранятся в виде одной большой сетки. Сетка при этом состоит из множества оболочек. Для

выделения тел в самостоятельные оболочки понадобятся специальные инструменты в ПО для работы с фасетной геометрией. Двоичные файлы также характеризуются малым размером и поддерживают передачу цвета;

 ASCII (многотельность) — текстовый формат без поддержки цвета. Тела разделены на отдельные сетки. Для дальнейшей работы с фасетной геометрией не потре-

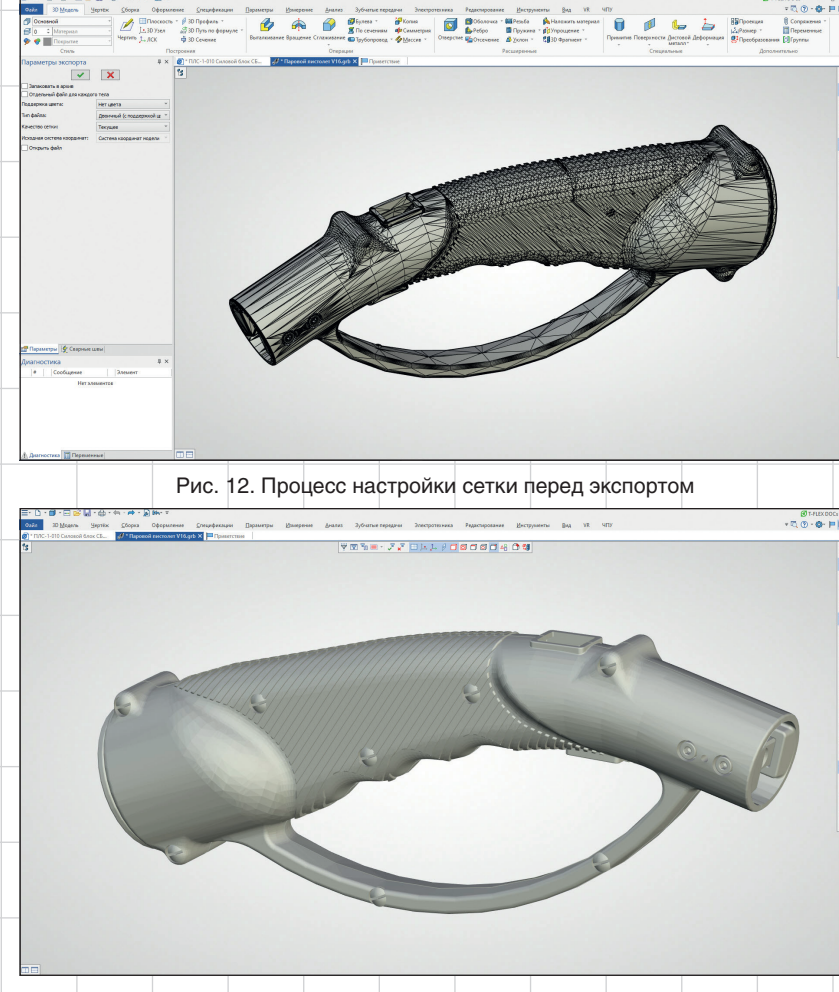

Рис. 13. Модель парового пистолета, экспортированная с грубой сеткой

буются специальные инструменты, поэтому можно использовать упрощенные версии ПО;

- Поддержка цвета. Можно выбрать один из двух стандартных форматов: Формат VisCAM и SolidView или Формат Materialise Magics. Также можно выбрать пункт Нет цвета;
- Качество сетки. Задает качество изображения экспортируемой модели. Чем выше качество, тем точнее получится деталь или сборка при 3D-печати и тем больше будет размер сохраняемого файла;
- Исходная система координат. Позволяет выбрать ЛСК, которая определит начальную ориентацию модели при открытии экспортированного файла;
- Открыть файл. Опция позволяет открыть файл после экспорта в программе, с которой этот формат ассоциирован в Windows.

#### Настройка качества сетки

В диалоге параметров экспорта T-FLEX CAD стало возможным осуществлять навигацию по модели.

По умолчанию качество сетки будет установлено *Текущее*, что соответствует качеству изображения 3D-модели в текущий момент. По умолчанию принято *Стандартное качество*. Пользователь может выставлять необходимые значения и сразу проверять результат экспорта. Также возможно управлять качеством сетки при помощи ползунков. Для этого в настройках качества сетки необходимо выбрать *Пользователя* (рис. 14).

Сравним разные настройки сетки. Для этого возьмем одну из деталей

| Качество сетки:                                        | Пользователя | ~        |
|--------------------------------------------------------|--------------|----------|
| - Допуск по ребру ———————————————————————————————————— | 0.5          | ÷ 🗸      |
| Точность грани                                         | 0.5          | ÷ 🗸      |
| Угловая точность                                       | 12           | <b>A</b> |
|                                                        | Применить    |          |

Рис. 14. Диалоговое окно настройки качества сетки T-FLEX CAD

33

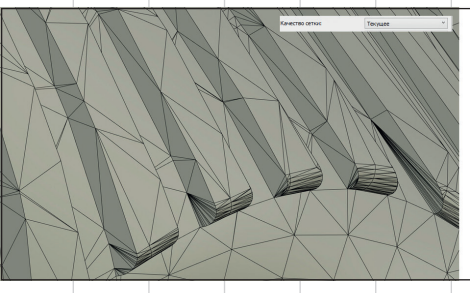

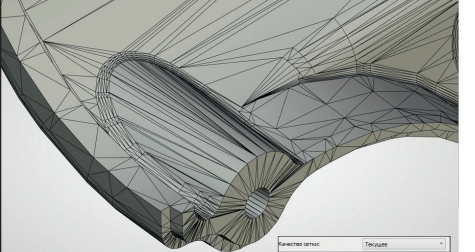

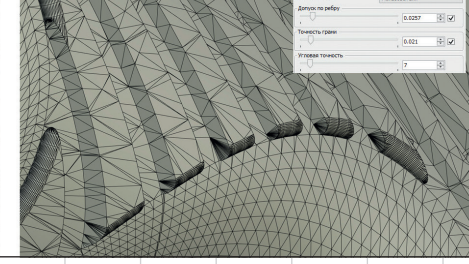

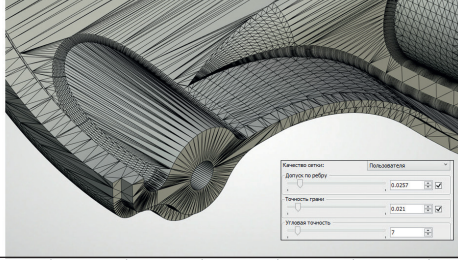

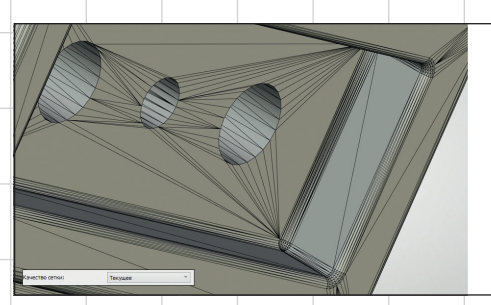

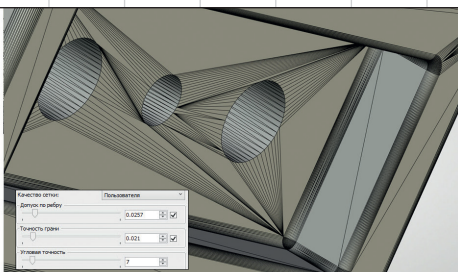

Рис. 15. Сравнение сеток разного качества

корпуса парового пистолета. Слева изображена стан-

дартная сетка, созданная по умолчанию. Сетка справа получена перемещением ползунков настройки почти к максимальным значениям. Настройки необходимо применить, чтобы измене-

ния отразились на модели (рис. 15).

Количество полигонов увеличилось, а качество сетки значительно улуч-

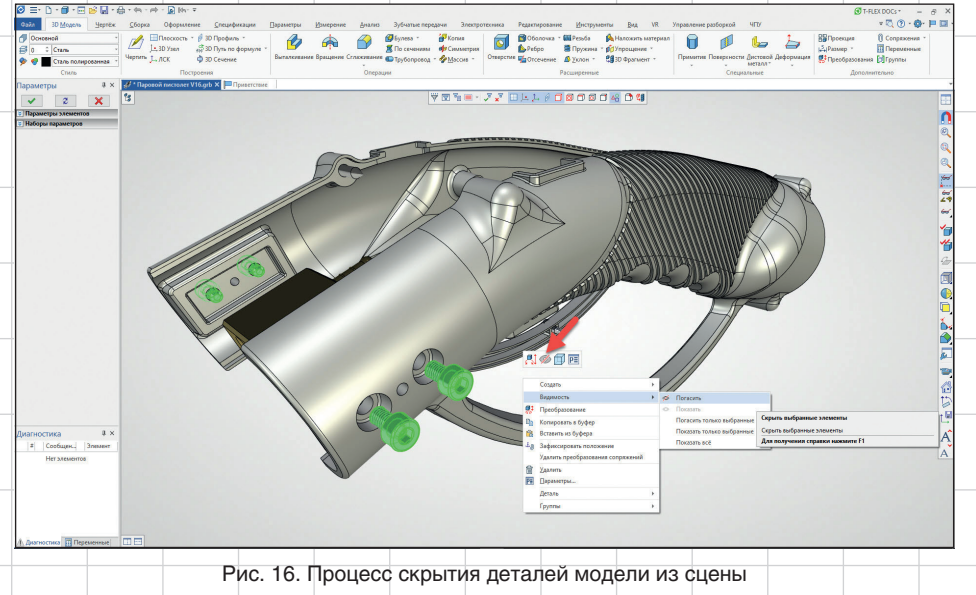

шилось. Таким образом, появилась возможность настроить параметры, исходя из конкретных требований к качеству детали.

#### Скрытие элементов

Скрытые в 3D-модели элементы экспортироваться в STL и другие сетки не будут. Это очень удобно, когда нет необходимости в печати всех деталей сборки. Следует выбрать ненужную для экспорта деталь, погасить ее, а затем повторить действия, описанные выше, для экспорта в STL.

Для примера скроем болты, которые не требуются для печати (рис. 16).

На рис. 17 видно, что полученная STL не содержит болтов, хотя они не были удалены из сборки.

Этим же способом можно воспользоваться, если необходимо экспортировать только одну деталь. Вместо Погасить выбирается Показать только выбранные.

Данная функция необходима, если в сборке присутствуют детали, существенно различающиеся по габаритам. Параметры настройки сетки отлично подойдут, например, для крупногабаритной детали, в то время как на небольших деталях будет заметно снижаться качество из-за недостаточного количества треугольников. Поэтому детали таких сборок необходимо экспортировать отдельно с разными настройками.

#### Экспорт резьбы

Часто начинающие пользователи сталкиваются с проб-

34

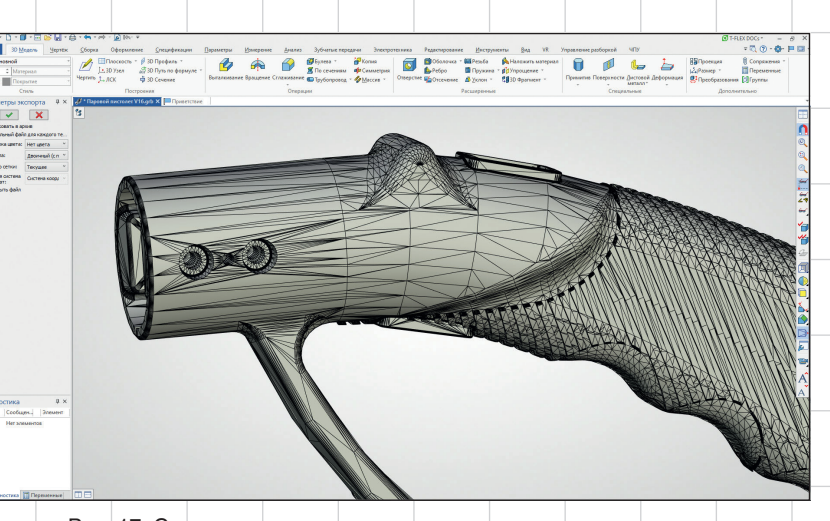

Рис. 17. Сетка модели, построенная с учетом срытых элементов

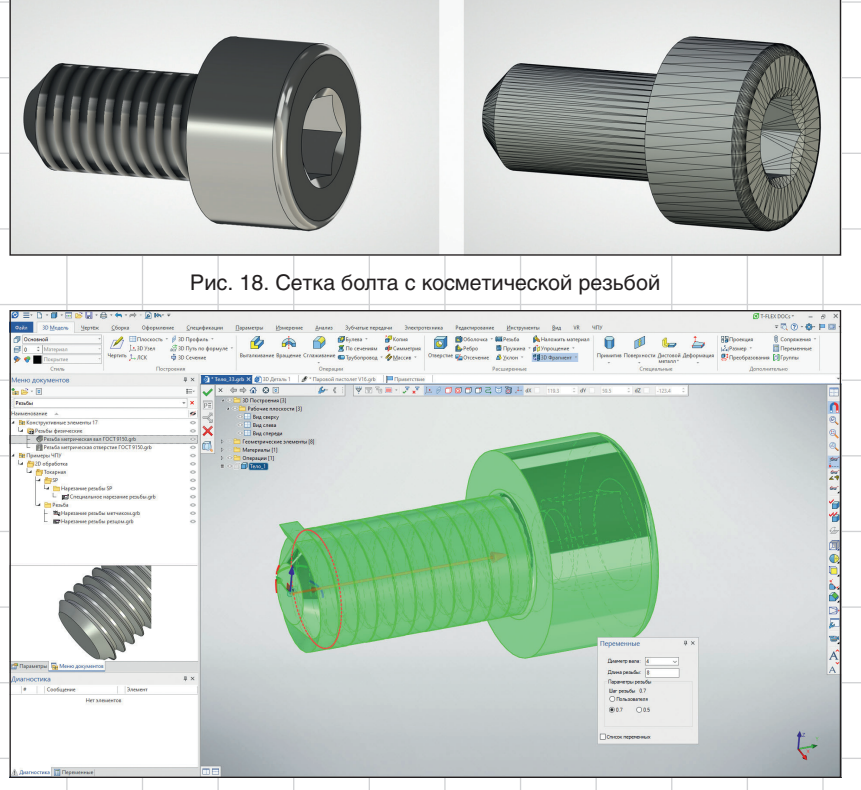

Рис. 19. Процесс построения физической резьбы T-FLEX CAD 17

лемой при экспорте резьбы. Дело в том, что резьба в модели T-FLEX CAD косметическая — она служит для ее визуализации и создания чертежей. На рис. 18 представлен болт с косметической резьбой и сетка, полученная по такой модели.

Как видно из рис. 18, резьба не экспортировалась. Исправить это можно с помощью физической резьбы, которую можно найти в меню документов по умолчанию.

Выбирается резьба метрическая вал ГОСТ 9150. Ее вставляют по правилам вставки 3D-фрагментов. Резьба содержит коннекторы, которые позволяют при использовании библиотеки стандартных изделий T-FLEX CAD (болты, винты, гайки, подшипники и пр.) автоматически считывать диаметр и шаг резь-

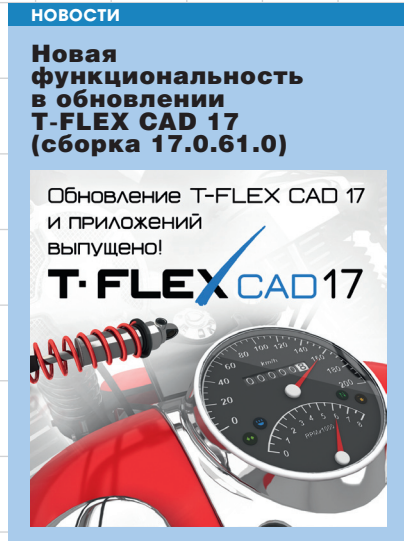

В новой версии появилась возможность отслеживать историю изменений документа. В окне параметров команды отображается список сессий, в которых данный документ был сохранен. По умолчанию для каждой сессий показаны: номер сессии в хронологическом порядке; дата и время открытия документа (Время начала); дата и время сохранения последнего перед закрытием документа (Время завершения); имя пользователя Windows или T-FLEX DOCs (при работе в режиме интеграции), сохранившего документ; поле ввода комментария.

| N  | сто | рия изменений       |                     |              | 4                |  |  |
|----|-----|---------------------|---------------------|--------------|------------------|--|--|
|    |     |                     | ×                   | ×            |                  |  |  |
| *  | 0   | новные параметрь    |                     |              |                  |  |  |
| Ко | име | нтарий текущей сесо | ы:                  |              |                  |  |  |
| До | 6a  | вил фаску           |                     |              |                  |  |  |
| Ce | саи | и:                  |                     |              |                  |  |  |
| NS |     | Время начала        | Время завершения    | Пользователь | Комментарий      |  |  |
| Þ  | 1   | 22.12.2021 13:57:22 | 22.12.2021 14:03:47 | Vusaty       |                  |  |  |
| Þ  | 2   | 22.12.2021 14:03:52 | 22.12.2021 14:04:34 | Vusaty       |                  |  |  |
| 4  | 3   | 22.12.2021 14:04:38 | 22.12.2021 14:05:38 | Vusaty       | Удалил отверстие |  |  |
|    | L   | ? Отверстие_1 [D    | 10]                 |              |                  |  |  |
| 4  | 4   | 22.12.2021 14:05:40 |                     | Vusaty       | Добавил фаску    |  |  |
|    | L   | 🔗 Сглаживание_1     |                     |              |                  |  |  |
|    |     | _                   |                     |              |                  |  |  |
|    |     | Созданные элеме     | Изменённые элементы |              |                  |  |  |
|    |     |                     | Информация          |              |                  |  |  |
|    |     |                     | Отчёт               |              |                  |  |  |
|    |     | Bafoata anen        | 8UT                 |              |                  |  |  |

Кроме того, добавлена возможность разгибания листовых деталей с фасками и скруглениями на ребрах, обновлена команда *Трасса*, в анимацию разборки добавлена возможность группировки стадий, продолжены работы по улучшению механизма создания проекций и оформления чертежей и др.

Загрузить версию можно на сайте *www.tflex.ru*.

OXYGEN

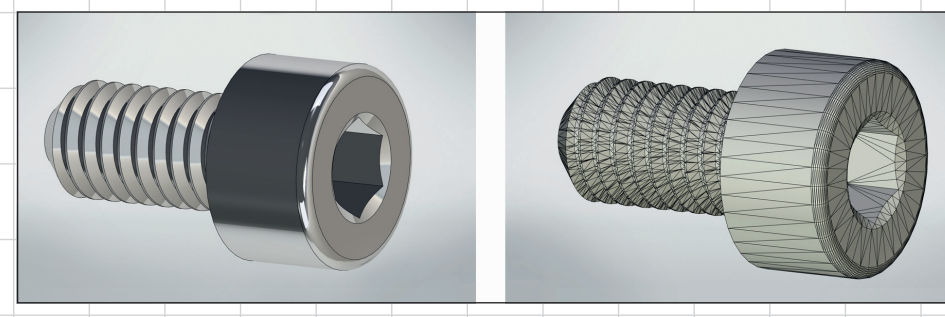

Рис. 20. Сетка болта с физической резьбой

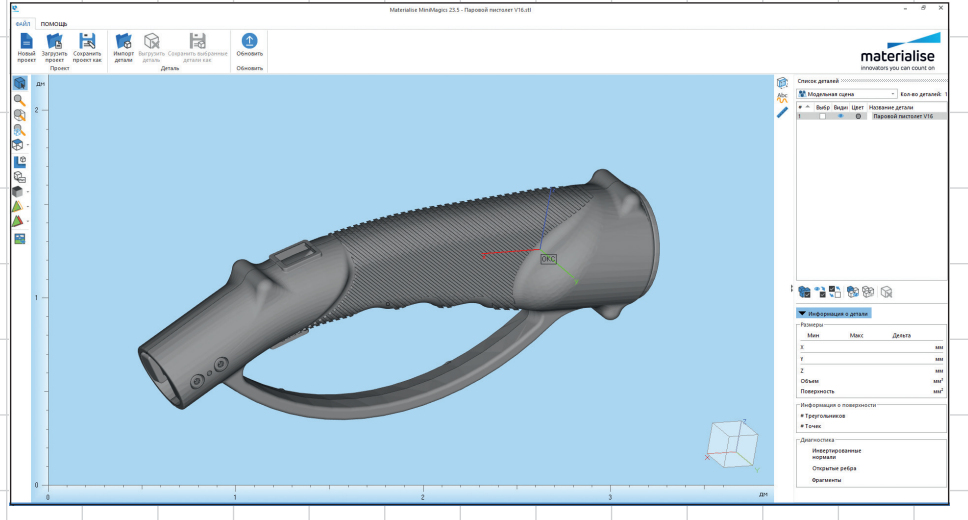

Рис. 21. STL-файл, помещенный в ПО для 3D-печати

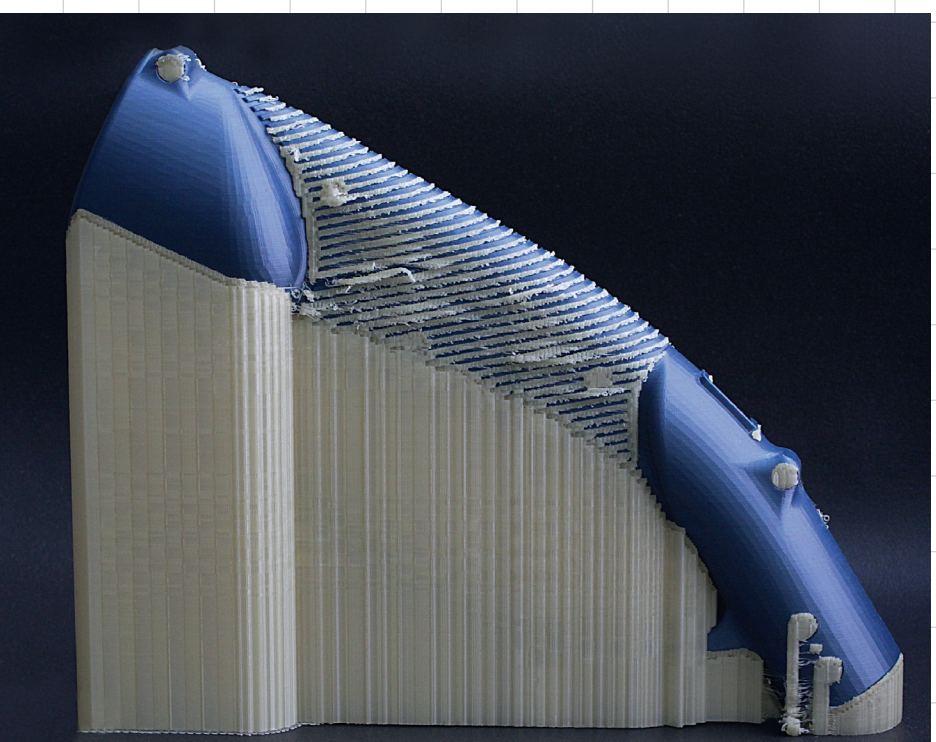

Рис. 22. STL-файл, помещенный в ПО для 3D-печати

бы со стандартного изделия. Остается задать только длину резьбового участка. В диалоговом окне диаметр вала, шаг и длина резьбы могут быть установлены вручную. Важно, чтобы диаметр резьбы был равен диаметру цилиндрического участка детали, на который она наносится автоматически; задается максимальное значение шага (крупный шаг, если доступен для выбранного исполнения), которое можно заменить на меньшее (рис. 19).

Обязательно нужно явно указать тело, на которое резьба наносится, и завершить операцию.

Резьба готова! Теперь полученную модель болта можно экспортировать в STL (рис. 20).

На резьбе сформировалась сетка, а значит, такая деталь пригодна для 3D-печати.

Кроме того, физическая резьба может потребоваться для проведения, например, прочностного анализа и определения точной массы детали.

Теперь полученный файл можно загружать в установленное ПО для работы с сетками (слайсеры или профессиональные программы) — рис. 21.

А вот как напечаталась модель из нашего примера на принтере PICASO 3D Designer PRO 250 (рис. 22).

С расширенной версией статьи, включающей видеоматериалы, можно ознакомиться на сайте *www.tflex.ru*. Дополнительные видео доступны на Youtube-канале T-FLEX PLM.

36